## MEMBER REGISTRATION

| Please log on     |                |   |
|-------------------|----------------|---|
| Username          |                |   |
| Password          |                |   |
| Keep Me Logged In | Reset password |   |
| LOG I             | N              |   |
| MEMBER REGI       | STRATION       | 1 |
|                   |                | _ |

If you have not yet created an account for jonathanslanding.com, you must first click on **Member Registration(1)**.

| Member Validation |   |
|-------------------|---|
| 0000              |   |
| john p.           |   |
| smith             |   |
| VALIDATE          | 2 |
| CANCEL            |   |
|                   |   |

Before clicking Member Registration, verify how your name reads on your member statement. Your name must be entered exactly how it appears on the statement. For example, the name *John P. Smith* with Member # 0000 must be entered as it is here. After entering the information properly, click **Validate(2)**.

| Member Registration |   |
|---------------------|---|
| Username            |   |
| Password            |   |
| Confirm Password    |   |
| Email               |   |
|                     |   |
| CREATE USER         | 3 |
|                     |   |

The System will verify if the information entered is correct and you will then be taken to the next page to set your username and password. The system will suggest a username, but this can be changed. You will then enter and confirm a password of your choice fulfilling the requirements of at least six characters with a combination of letters and numbers. Ex: password2. Finally, you will enter an email address that can be used in the event that you forget your password.

Once all fields have been filled out, click **Create User(3)**.

You will be presented with a confirmation message and the login button can be used to take you to the Member's portion of the website.